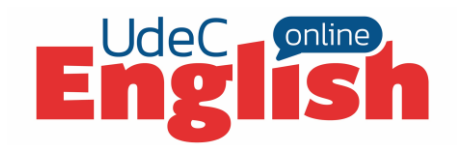

En nuestro navegador de preferencia, ingresamos al siguiente enlace: <u>http://soporte.cfrd.cl/english/</u>. Luego, nos dirigimos a "Instalación New English Online".

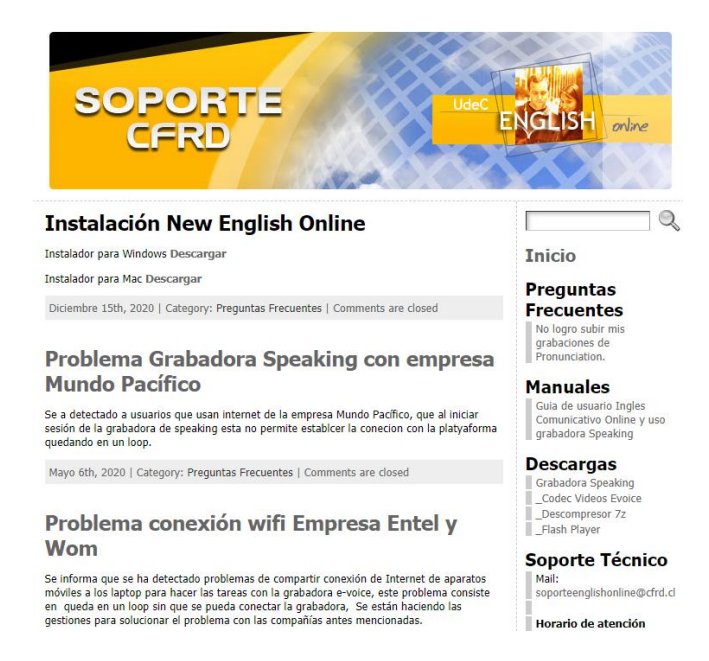

En la siguiente pantalla, descargamos la versión que nos corresponda (Windows o Mac).

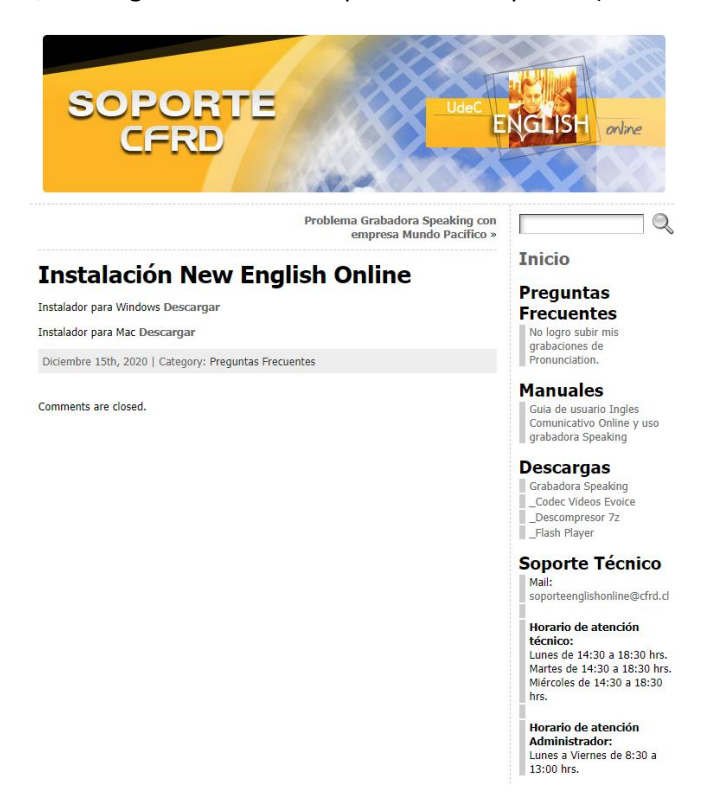

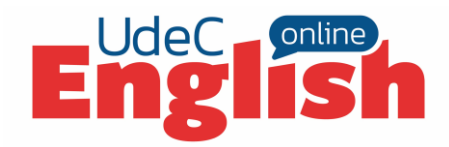

Luego, procedemos a descomprimir el archivo.

# INSTALACIÓN PARA WINDOWS

El archivo que debes descargar se llama "eol Setup 1.0.1.exe.zip" al descomprimir, nos queda un archivo de nombre **"eol Setup 1.0.1.exe"**. Procedemos a instalar este archivo. Para ello, hacemos doble clic sobre él. Una vez terminada la instalación, la aplicación arrancará de manera automática y <u>creará el acceso directo en el escritorio</u>. ¡Y listo! Ya puedes continuar con tus clases. (no olvides que para ingresar a la plataforma de inglés debes ingresar por este acceso directo y no por la web)

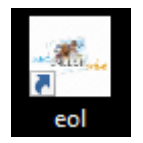

### **INSTALACIÓN PARA MAC**

Al descomprimir, nos quedará un archivo de nombre **"eol Setup 1.0.0.dmg"**. Procedemos a instalarlo. Para ello, hacemos doble clic sobre este y aparecerá la ventana de instalación. Procedemos a mover la aplicación "eol" sobre la carpeta "Aplicaciones".

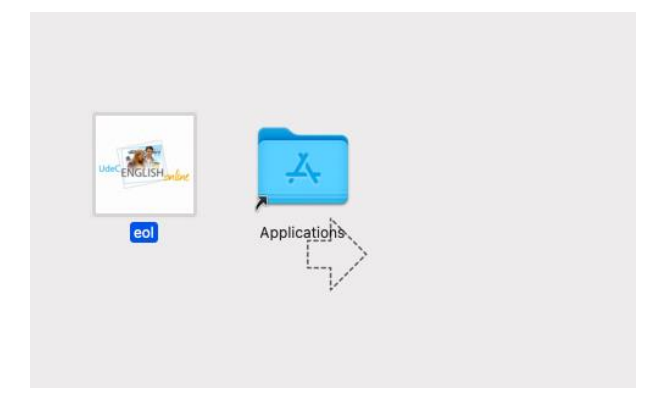

Luego, nos dirigimos a "Aplicaciones" y buscamos el icono de "eol". Hacemos doble clic sobre este.

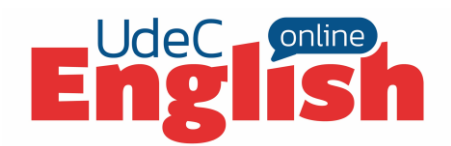

| •••                                                                                                    | < > Aplic               | aciones       | 88 \$       | ⇔ û 🖉                      |           |
|----------------------------------------------------------------------------------------------------|-------------------------|---------------|-------------|----------------------------|-----------|
| Favoritos                                                                                                    | Bolsa                   | Calculadora   | Calendario  | Captura de<br>Imagen       | Casa      |
| Escritorio Documentos Downloads                                                                                                    | A A<br>A a              | <u></u>       |             | Aa                         | 0         |
| <ul> <li>jhernandez</li> <li>Imágenes</li> </ul>                                                                                                    | Catálogo<br>Tipográfico | CCleaner      | Contactos   | Diccionario                | Encontrar |
| OneDrive - Universidad de Concepci  ICloud                                                                                                    | HARE ENGLISH MALE       |               | <b>E</b>    | ٢                          | -         |
| Cloud Drive                                                                                                    | eol                     | FaceTime      | FortiClient | FortiClientUninsta<br>Iler | Fotos     |
| Ubicaciones  MacBook Air de Jaime  olimitede Secondaria Secondaria | - Es                    | 0             |             | <b>P</b>                   |           |
|                                                                                                    | GarageBand              | Google Chrome | iMovie      | Keynote                    | Launchpad |

Se abrirá la aplicación. ¡Y listo! Ya puedes continuar con tus clases.

Puede ocurrir que la grabadora no sea reconocida como aplicación segura y nuestro MAC intente eliminarla. Para solucionar este problema, nos debemos dirigir a **"Preferencias del sistema"**. En el apartado de **"Seguridad y privacidad"** seleccionamos la pestaña **"General"**. Aquí, debemos **desbloquear** la aplicación de "eol". En promedio, te pedirá desbloquear la aplicación 2 veces, y si lo solicita por tercera vez, deberás hacerlo de igual forma.

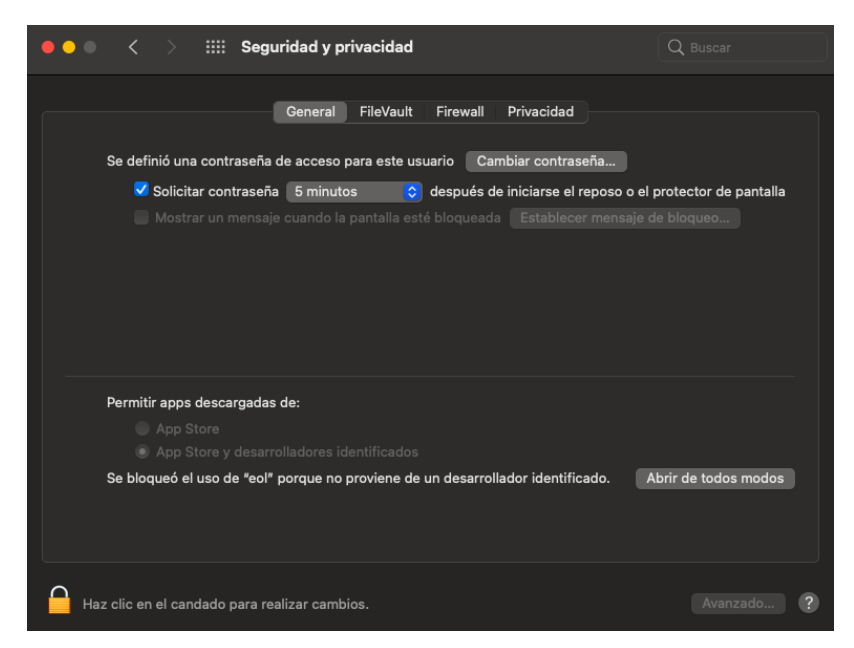

¡Y listo! Ya puedes continuar con tus clases.

#### **GRABADORA PRONUNCIATION**

Para poder utilizar la grabadora, debes conceder los permisos de acceso a cámara y micrófono (en MAC debes aceptar los permisos de acceso a la cámara y micrófono por temas de seguridad).

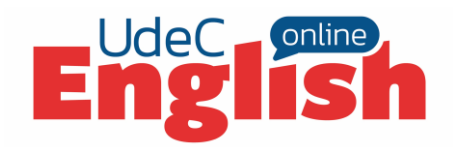

| Inglah Unive (Januar)<br>New Agede | Hinesida                                                                                                    | MOUT US                                                                                                    |  |
|------------------------------------|----------------------------------------------------------------------------------------------------|----------------------------------------------------------------------------------------------------|--|
|                                    |                                                                                                    | Nationari pasatal pasatal<br>Hydro Carenali Connectuation Station Stationeri<br>Hydro Carenalisti Connectuation Stationeri                                                                                                    |  |
|                                    | Henre Lessen 2 - Pronunciation / Internation of Yes/ No quest<br>UII Lesson 2/ Pronunciation/ Internation of Yes/ No quest<br>Activity 1                                                     | undring the instantion of Pay / Requestions.                                                                                                    |  |
|                                    | Click on the Yes/No questions to hear their u<br>intonation. Practice saying them, then recorr<br>questions while imitating this intonation. Rec<br>questions by clicking on the red button. | Sur Traine<br>Stre Yes/No<br>ord the<br>Traine<br>Traine<br>Trai |  |
|                                    | Send the recording to your portions by clicke<br>"Submit" button.                                                                                                    | Salent to portability Canval                                                                                                    |  |
|                                    |                                                                                                    | 3. 2. 5. ★ F ★ 7. 8 8 10 11 12 13 14 18 18 17 18                                                                                                    |  |
|                                    |                                                                                                    |                                                                                                    |  |

En caso de haber denegado el acceso a esta opción, buscamos la grabadora y hacemos clic derecho sobre este.

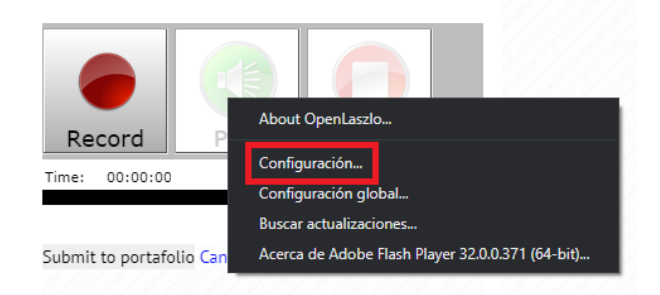

Seleccionamos "Configuración". Luego, en el apartado de "Privacidad", seleccionamos permitir el acceso a la cámara y micrófono.

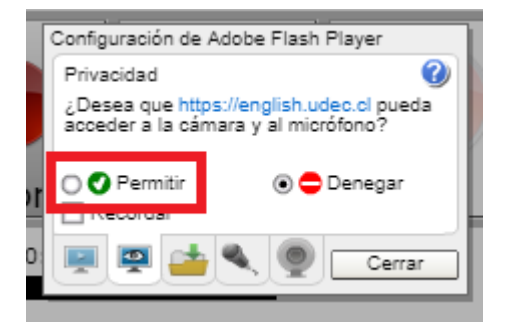

¡Listo! Ya puedes utilizar la grabadora de *pronunciation* con el navegador de la plataforma.

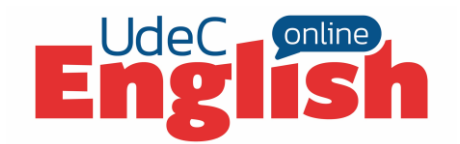

### SOLO EN MAC

En caso de que no puedas grabar tus sesiones de audio en *pronunciation*, debes realizar el siguiente procedimiento:

Ingresa a **"Preferencias de sistema"**, luego **"Seguridad y privacidad"** y por último debes seleccionar la pestaña "Privacidad". En esta pestaña, debemos seleccionar "Micrófono" en el listado izquierdo y posteriormente ubicar "eol" en el listado derecho.

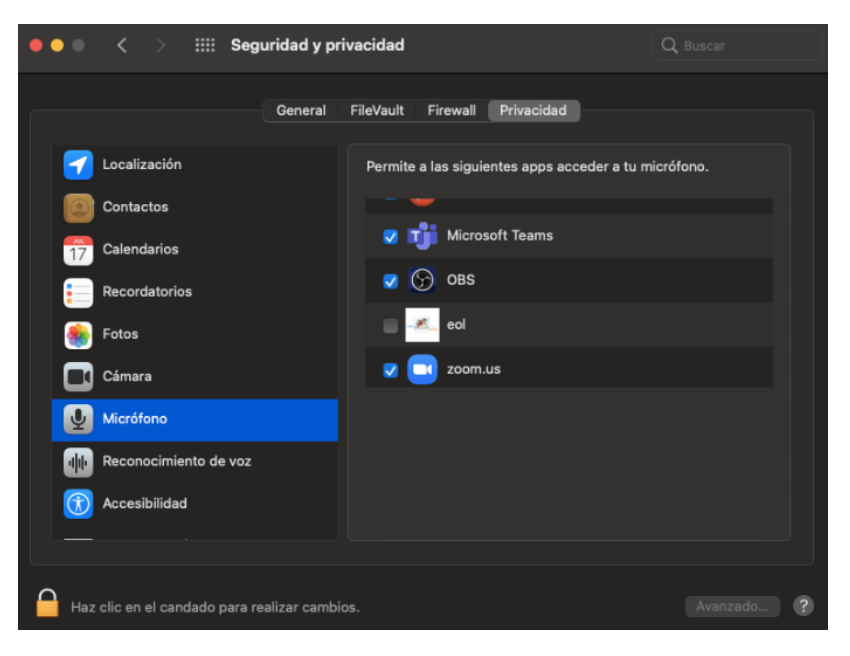

Una vez ubicado, debemos conceder permisos seleccionando el selector al lado del nombre y listo.

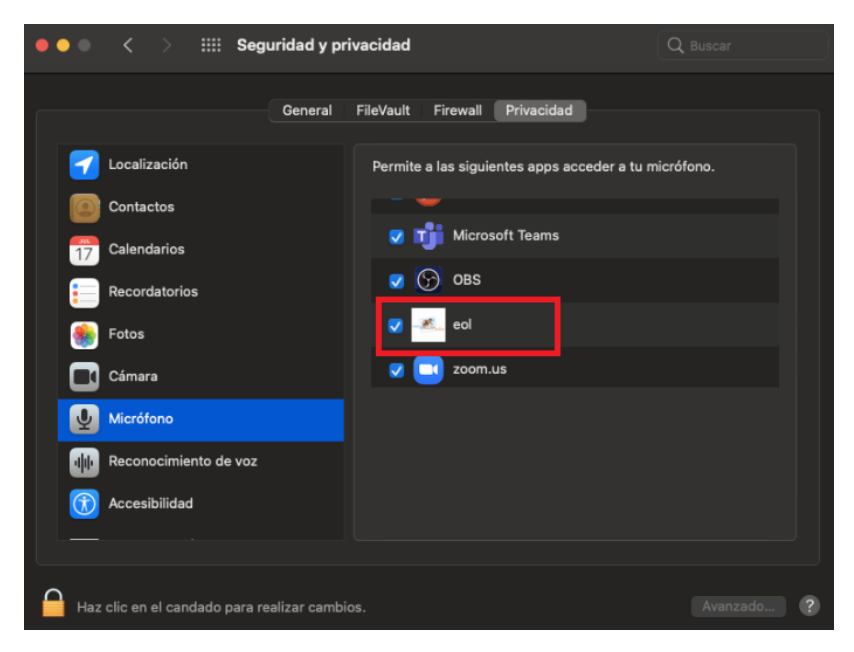

OBSERVACIÓN DE CIERRE: RECARGA DE PÁGINA Y CIERRE DE LA APLICACIÓN

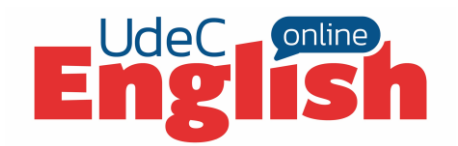

Además, el navegador tiene dos opciones importantes en el menú ubicado en la esquina superior izquierda, de nombre "Archivo" ("Electrón" en MAC).

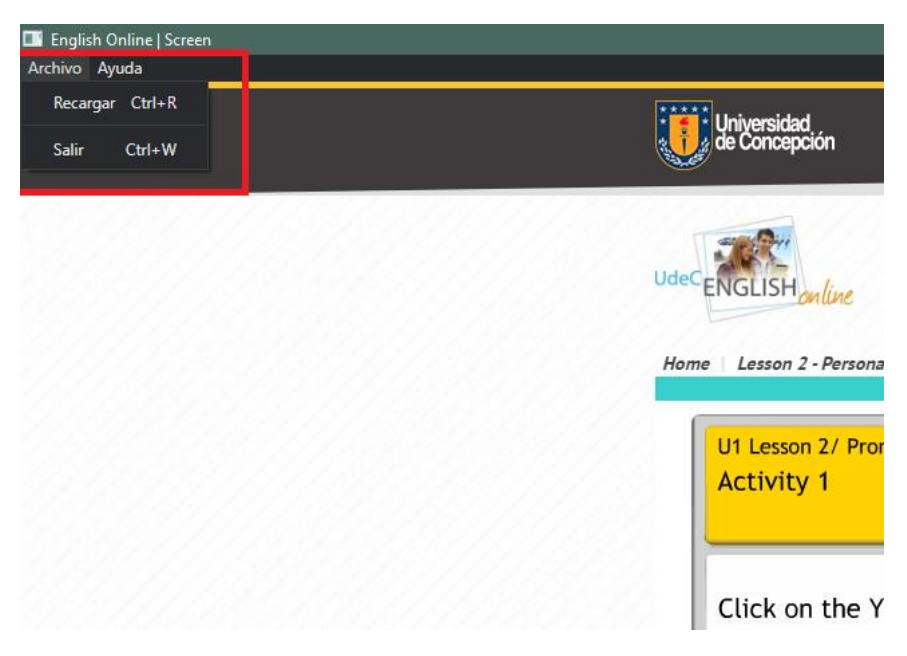

**<u>Recargar página:</u>** Recarga la página en caso de algún cuelgue en la plataforma. Puedes también recargar con la combinación de teclado "**Ctrl + R**" en Windows y "**command + R"** en MAC.

**Salir:** Para poder cerrar nuestro navegador de manera óptima, se recomienda utilizar esta opción. Puedes también cerrar con la combinación de teclado **"Ctrl + W"** en Windows y **"command + W"** en MAC.

## **CONTACTO**

Si tienes otro tipo de inconvenientes, nos puedes escribir al correo soporteenglishonline@cfrd.cl.